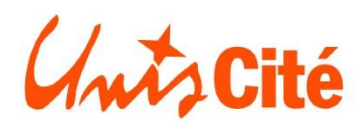

Février 2017

Document provisoire rédigée par Flora Gervais, Chargée de mission,

Pôle d'appui au développement du Service Civique

Unis Cité Méditerranée

# **FICHE TECHNIQUE**

## **PLATEFORME DEDIEE A LA FORMATION DES TUTEURS**

Vous êtes actuellement **tuteur de volontaires** en service civique, vous souhaitez devenir tuteur, vous êtes référent de structures qui accueillent des volontaires, différents modules de formations existent pour vous accompagner.

Pour s'inscrire à une formation tuteur sur vos territoires, une plateforme extranet dédiée vient d'être créée. Vous la retrouverez sur le lien suivant <u>http://www.tuteur-service-civique.fr/xslt.ashx</u>. La page d'accueil se présente comme ci-dessous :

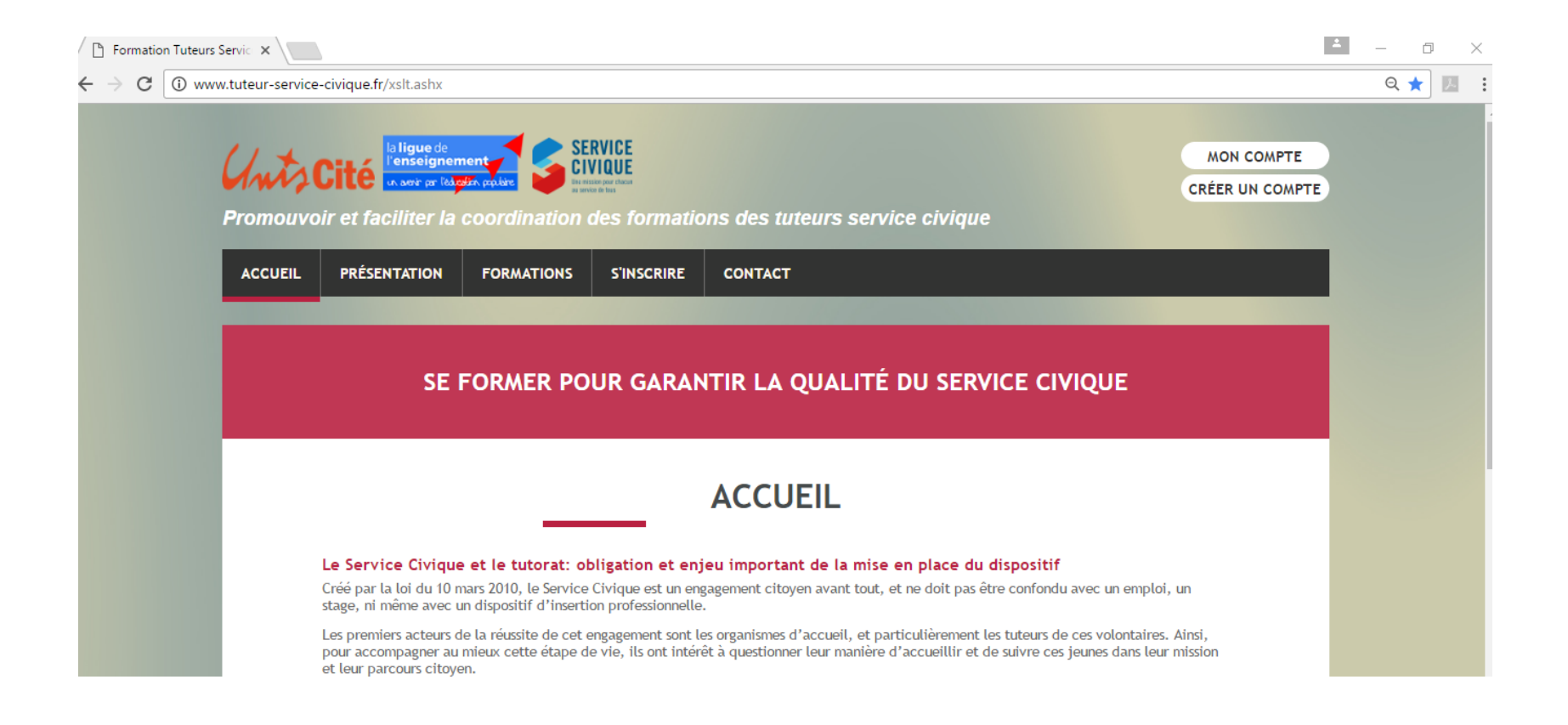

Pour toute première inscription, cliquez sur : CREER UN COMPTE

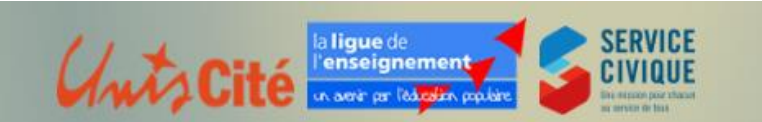

MON COMPTE

Promouvoir et faciliter la coordination des formations des tuteurs service civique

Pour cela, il est nécessaire de vous munir des éléments suivants :

#### - Nom et prénom

- Raison sociale

#### - Numéro d'agrément:

- Vous avez un **agrément local** : vous munir de ce numéro ci. Il vous a été délivré par la DDCS. Vous pouvez le retrouver sur la notification d'agrément, la plateforme Elisa, ou encore le contrat d'engagement signé avec le volontaire.

- vous avez un **agrément départemental, régional ou national** : vous référer à vos directions pour connaître quel est votre numéro d'agrément.

- vous êtes en intermédiation : le numéro d'agrément est celui de la structure avec laquelle vous êtes en intermédiation, Ligue de l'Enseignement ou Unis Cité par exemple. Dans ce cas, contactez vos référents. - un mail individualisé: il est nécessaire que chaque tuteur ait un mail en son nom propre. Si vous êtes plusieurs d'une même structure à vouloir vous inscrire avec un mail type <u>contact@xxxx.fr</u>, la plateforme dédiée à la formation des tuteurs ne pourra prendre en compte qu'une inscription et non deux ou trois. La règle d'or est donc « à chaque tuteur son compte ».

- Un mot de passe : C'est à vous de le créer. Il vous sera nécessaire pour vous connecter par la suite à la plateforme dédiée à la formation des tuteurs.

| AGREMENT*               | En cours d'obtention |
|-------------------------|----------------------|
| CIVILITÉ*               | Madame •             |
| NOM*                    |                      |
| PRÉNOM*                 |                      |
| STRUCTURE*              |                      |
| E-MAIL*                 |                      |
| MOT DE PASSE*           |                      |
| CONFIRMER MOT DE PASSE* |                      |
| TÉLÉPHONE               |                      |

Les champs marqués d'une \* sont obligatoires

## CRÉER UN COMPTE

S'INSCRIRE >

Après création de votre compte, cette plateforme vous propose de rechercher des formations par critères: territoires, date de formation, module de base, module d'approfondissement... et vous fait état des offres de formation en cours.

Pour cela, cliquez sur : TROUVER UNE FORMATION

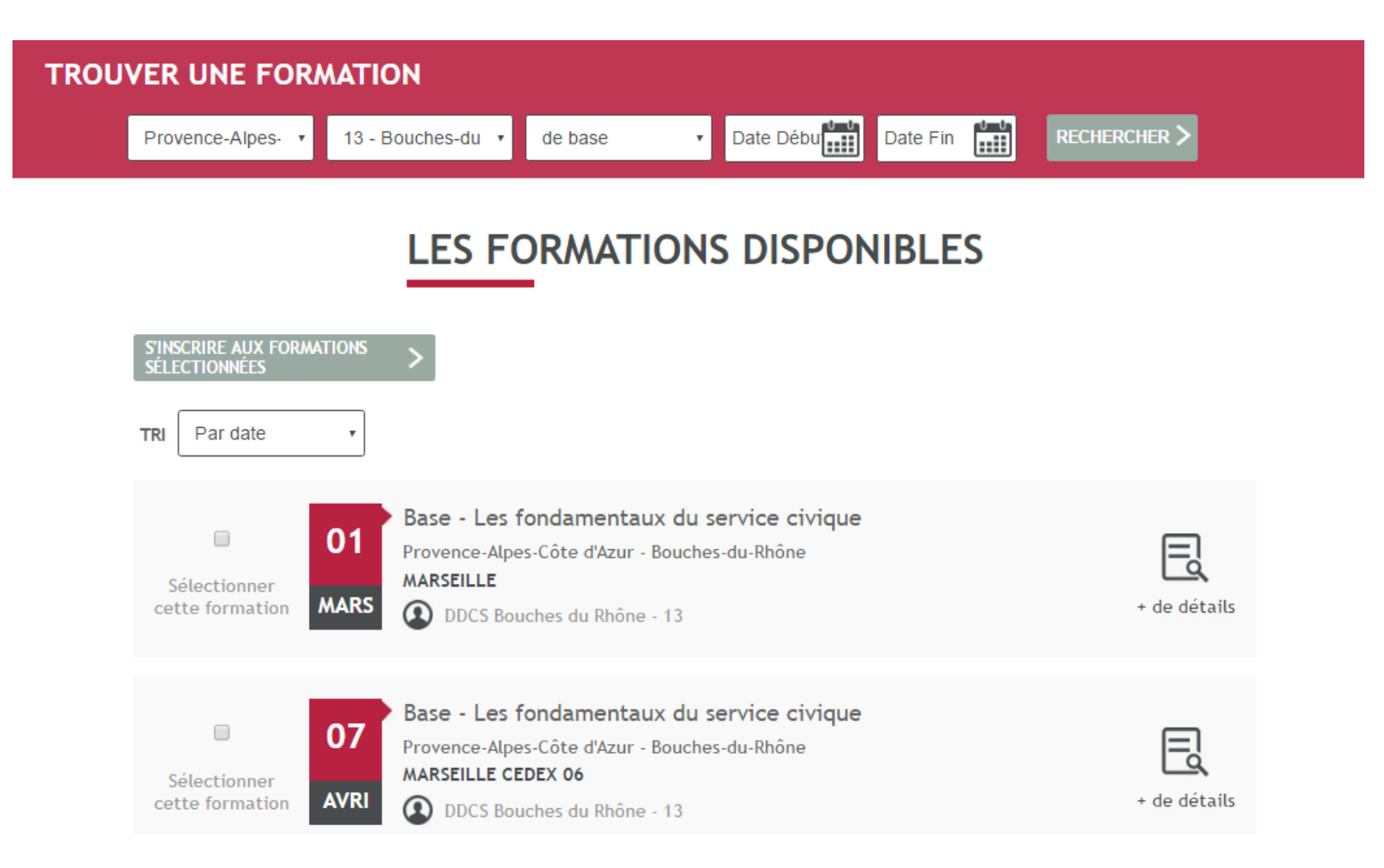

### Ensuite, Cliquez sur : SELECTIONNER CETTE FORMATION et S'INSCRIRE AUX FORMATIONS SELECTIONNEES

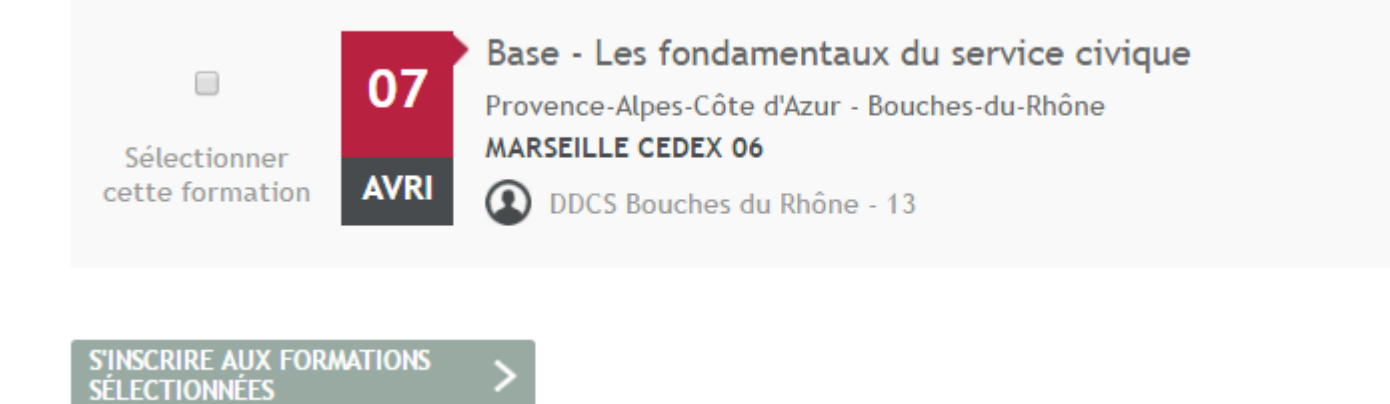

Après validation, vous recevrez un mail confirmant votre inscription.

A l'issue de la formation, connectez-vous grâce à vos identifiants sur la plateforme dédiée.

Une évaluation devra être remplie afin d'avoir accès aux documents suivants :

- Les outils utilisés pendant la formation ainsi que des outils « pour aller plus loin » (par exemple, ci-contre)
- Une attestation de fin de formation.

Si vous rencontrez des difficultés pour vous inscrire, n'hésitez pas à contacter :

Flora Gervais, Chargée de mission, Pôle d'appui au développement du Service Civique, soit par mail : <u>fgervais@uniscite.fr</u> soit par téléphone au : 07.61.68.04.42

Un tutoriel plus dense et co-construit est en cours de rédaction. Nous ne manquerons pas de vous le faire suivre dans les meilleurs délais.

| Documents participant                        |    |  |
|----------------------------------------------|----|--|
| Import Document Participant                  |    |  |
| BOITE A OUTILS AVRIL 2016.doc                |    |  |
| Etape 1_droits_volontairespdf                |    |  |
| Etape 1_ Principales procédures ELISA.pdf    |    |  |
| Présentation commentée.ppt                   |    |  |
| Tableaux des statuts participants.pdf        |    |  |
| 22 09 2016 FT base DDCS vaucluse.ppt         | ×  |  |
| AFIJPrparersonprojetdavenir.pdf              | ×  |  |
| ASC_referentiel_missions.pdf                 | ×  |  |
| Guide_Structures.pdf                         | ×  |  |
| Guide_Tuteur.pdf                             | ×  |  |
| Modele Attestation de versement de bourse.de | oc |  |
| modele etat de presence ASP.pdf              | Ŷ  |  |
| Portefeuille comptences Unis cit.pdf         | ×  |  |
| Rfrentiel Formation Civique et Citoyenne.pdf | ×  |  |